# CMS SPIP et charte graphique CNRS

**Atelier COMPIL** 

11/06/2010 Edyta Bellouni

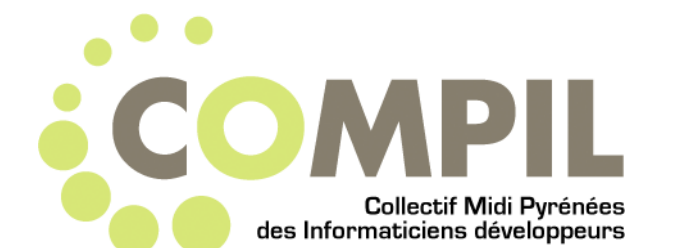

### Plan

- Rappel sur les CMS
- Présentation du kit SPIP CNRS
- Installation / Configuration
- Gestion du contenu
- La simplicité de SPIP : son langage
- La richesse de SPIP : ses plugins
- Développer avec SPIP
- Cas d'étude

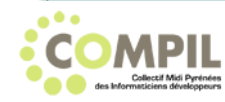

## Rappel sur les CMS

 Un système de gestion de contenu (Content Management System ou CMS) est un logiciel destiné à la conception et à la mise à jour dynamique de sites web

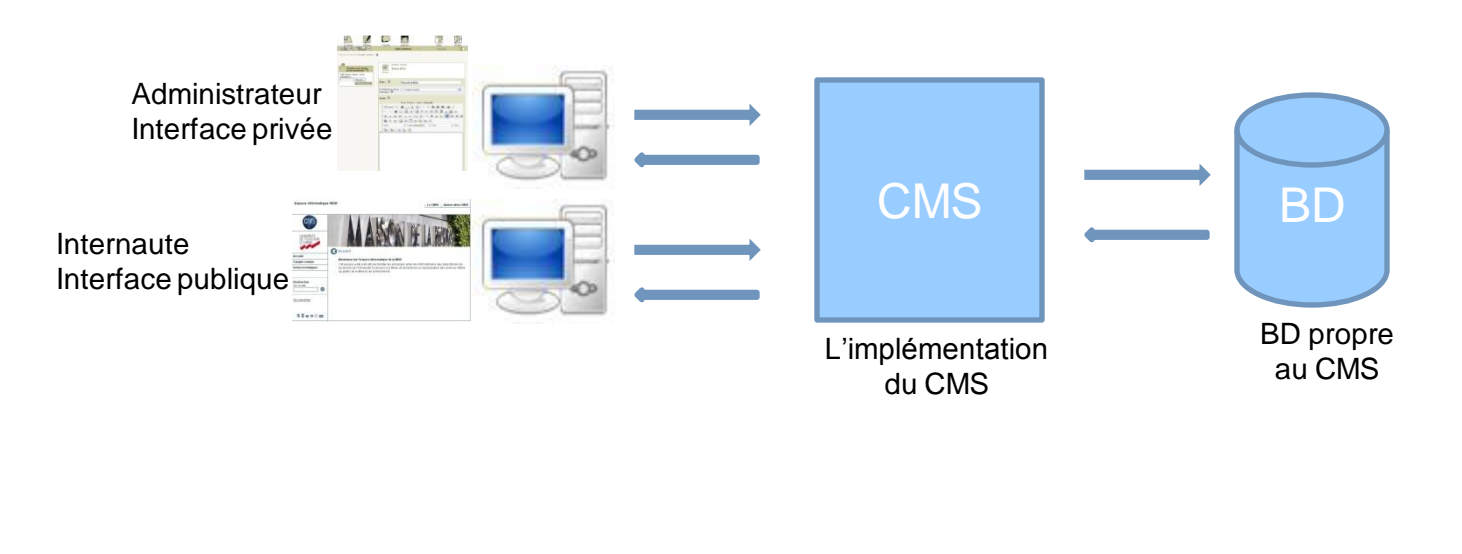

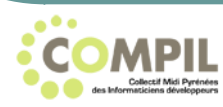

## Partie publique / privée

### La partie publique

- Ex. http://w3.mdr.univ-tlse2.fr/
- Organisation en rubriques et articles
  - Ex. rubrique « Fiches techniques » avec 2 articles
- La partie privée
  - Modifier un article
  - SPIP Edit
- Rubrique à accès restreint
  - Ex. rubrique espace privé

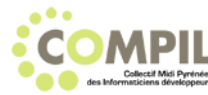

### Présentation du kit SPIP CNRS

### • SPIP = CMS

• kit CNRS = charte graphique statique

https://intranet.cnrs.fr/harmonisation/kits-labos.htm

### kit SPIP CNRS =

- SPIP + kit CNRS pour les versions anciennes (jusqu'à 3.2)
- Plugin SPIP à partir de la version 4

http://www.harmoweb.cnrs.fr/

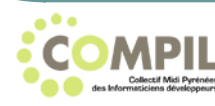

### Installer le kit spip cnrs v4

### Prérequis

- Disposer d'un espace dédié sur un serveur web PHP et d'une base de données MySQL
- Installer éventuellement un serveur de test en local sur son ordinateur (ex. easyPHP ou Wamp)

### Versions logicielles requises sur le serveur

- Serveur Apache ou compatible (versions supérieures à la 1.2x)
- Environnement PHP 4 (et versions supérieures)
- Serveur de base de données SQL (en fonction du choix à l'installation) :
  - MySQL 4.1 et suivantes
  - (ou bien) PostGreSQL 8.2 et suivantes
  - (ou bien) SQLite 2 et 3

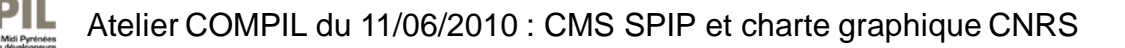

### Installer le kit spip cnrs v4

### • Installer la dernière version de SPIP

- Télécharger à <u>http://www.spip.net/fr\_download</u>
- Placer le fichier spip\_loader.php à la racine du site et l'appeler depuis le navigateur, ex : <u>http://monsite.fr/spip\_loader.php</u>
- Ou bien, dézipper le contenu de spip.zip à la racine du site et appeler la page <u>http://monsite.fr/ecrire</u>
- Puis suivre la procédure d'installation automatique

### Installer le plugin « kit spip cnrs »

- A la racine du site (au même niveau que « config », « ecrire » …), créer un répertoire « plugins »
- Y dézipper le kit SPIP CNRS v4 téléchargeable sur la page : <u>http://www.harmoweb.cnrs.fr/spip.php?rubrique27</u>

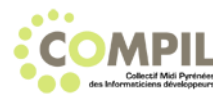

## Configurer le site

### • Suivre la procédure :

http://www.harmoweb.cnrs.fr/ spip.php?rubrique27 :

- Activer l'utilisation des champs dans les articles
- Activer les documents joints aux articles
- Activer les plugins du kit
- Choisir l'institut de rattachement
- Charger un pré-contenu (uniquement pour une 1<sup>ère</sup> installation)
- Vider le cache

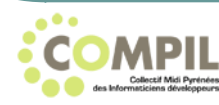

## Gestion du contenu

### • Gérer l'apparence du site :

- Changer le titre, dans « Configuration »
- Le fichier entete.html : les logos, l'entête, le champ « rechercher » …

### Gérer le contenu du site depuis l'interface privée

- Les articles
  - Les statuts de publication
- Les rubriques
- Les auteurs
  - Visiteurs, Rédacteurs, Administrateurs restreints, Administrateurs

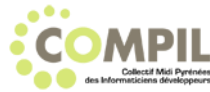

### Sources

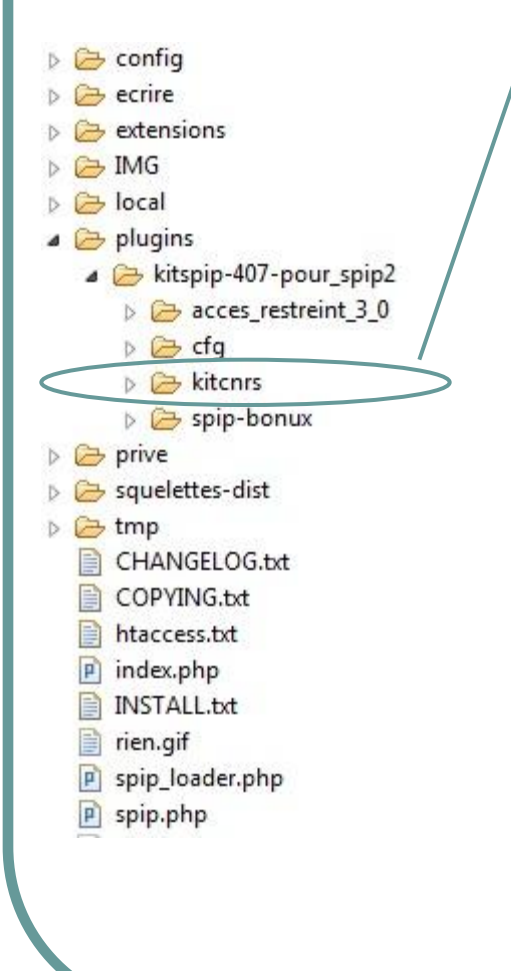

...

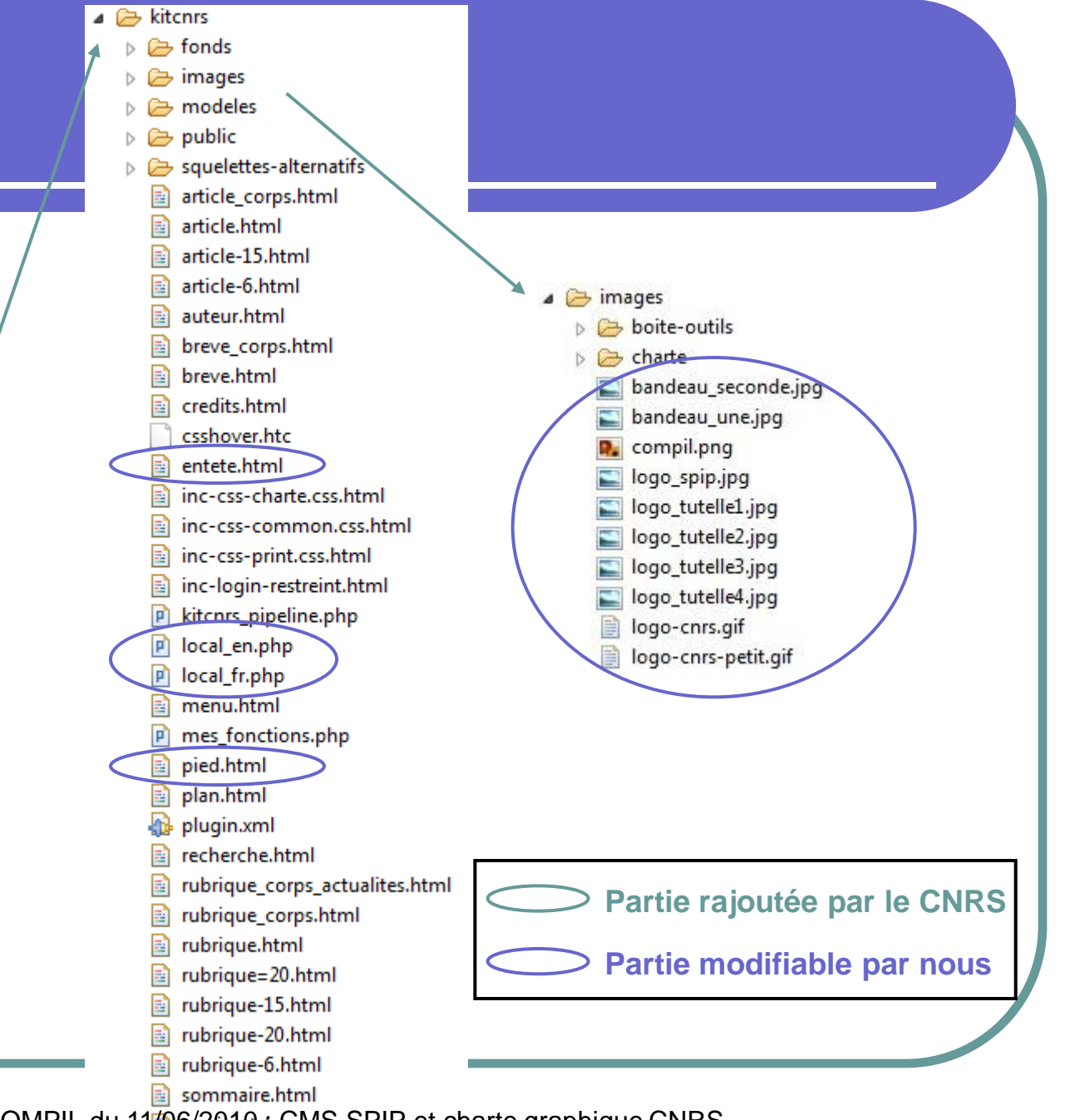

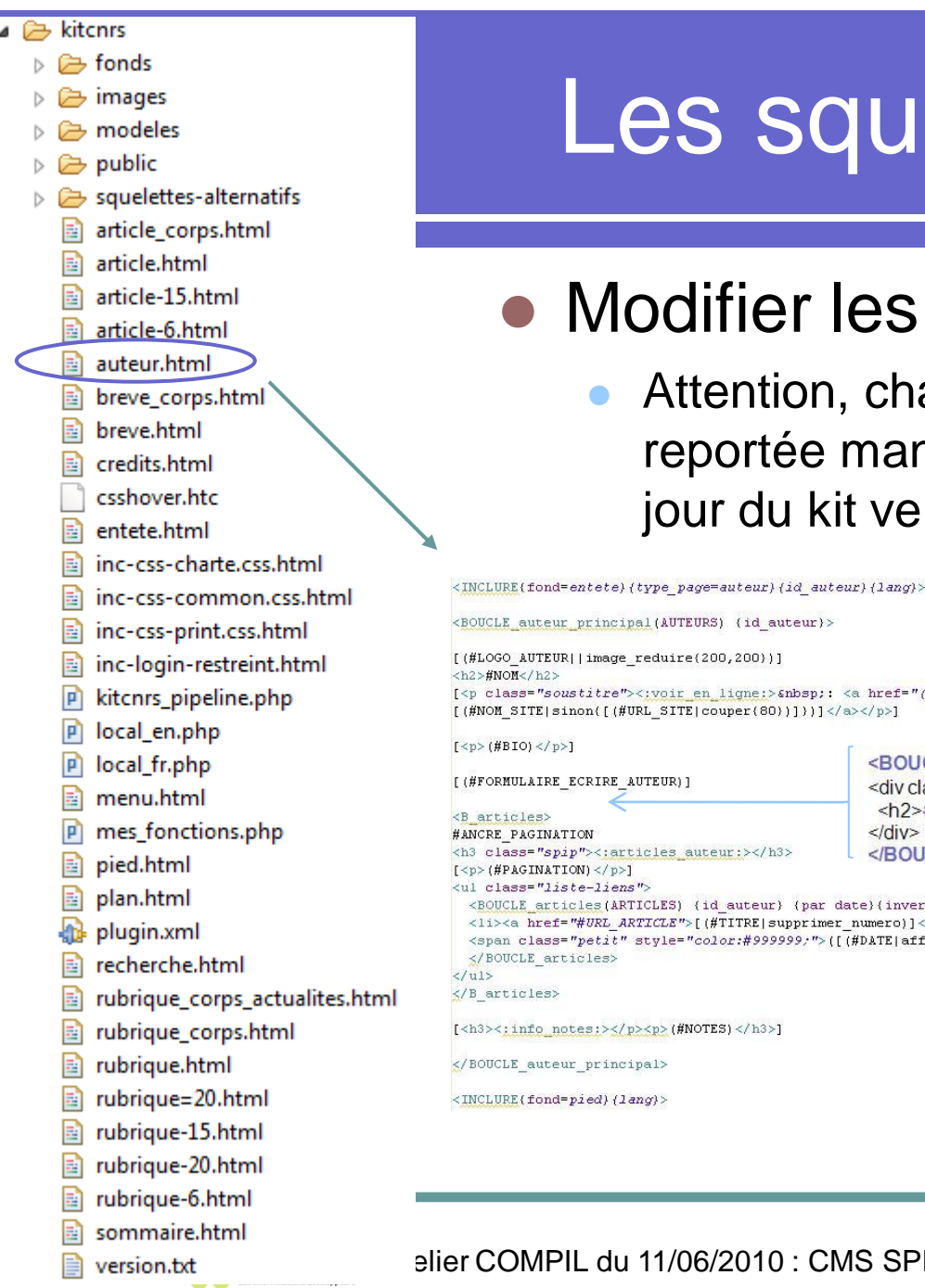

### Les squelettes

#### Modifier les squelettes

Attention, chaque modification devra être reportée manuellement en cas de mise à jour du kit vers une nouvelle version

| <h2>#NOM</h2><br>[<;voir_en_ligne;> : <<br>[(#NOM_SITE sinon([(#URL_SITE couper(80))]))] <th>(a href="(#URL_SITE)"&gt;<br/>&gt;&gt;]</th> <th></th>                                                                                                    | (a href="(#URL_SITE)"><br>>>]                                                                                                    |                                                                                                    |
|----------------------------------------------------------------------------------------------------|----------------------------------------------------------------------------------------------------|----------------------------------------------------------------------------------------------------|
| <pre>[(#BIO)] [(#FORMULAIRE_ECRIRE_AUTEUR)] <b_articles> #ANCRE_PAGINATION <h3 class="spip">&lt;;articles_auteur:&gt;</h3> [(#PAGINATION)] wh coherentiation in the process of the process of the</b_articles></pre> | <boucle_chercheur_print<br><div class="groupetitre"><br/><h2>#PRENOM_CHER #I<br/></h2></div><br/><th>cipal(CHERCHEUR){id_cher}&gt;<br/>NOM_CHER<br/>cipal&gt;</th></boucle_chercheur_print<br> | cipal(CHERCHEUR){id_cher}><br>NOM_CHER<br>cipal>                                                                                                    |
| <pre><ul>     <li><ul>         <li><li><li><li><li><li><li><li><li><li></li></li></li></li></li></li></li></li></li></li></ul></li></ul></pre>                                                                                                    |                                                                                                    | php<br <tableau =="" get_interv_non_commun(#id_cher);<br="">if(isset(\$tableau)) {<br/>echo "<i> SpSeacute;cifiques : </i>";<br/>echo "<ul>";<br/>foreach(\$tableau as \$value) {<br/>echo "<li>".\$value["descr_interv"]."<br/>&gt;<!--<br-->}<br/>echo "</li></ul>";<br/>}</tableau> |
|                                                                                                    |                                                                                                    |                                                                                                    |

## Le langage de SPIP

• Exemple qui affiche les informations d'un chercheur

<BOUCLE\_chercheur\_principal(CHERCHEUR){id\_cher}> <div class="groupetitre"> <h2>#PRENOM\_CHER #NOM\_CHER</h2> </div> </BOUCLE\_chercheur\_principal>

- Dans la base, les noms des tables et des colonnes sont en minuscules, mais à l'appel dans les boucles, en majuscules
- Les critères (entre accolades)
  - {id\_cher = 7} : sélectionne le chercheur d'id 7
  - {id\_cher} : sélectionne le chercheur dont l'id correspond à la variable id\_cher placée dans l'environnement

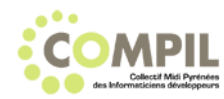

## Le langage de SPIP

• Exemple d'une boucle affichant tous les articles d'une rubrique donnée

<BOUCLE\_articles(ARTICLES){lang ?}{id\_rubrique}{par num titre}>
<div class="resume">
[<span class="vignette">(#LOGO\_ARTICLE)</span>]
<h3><a href="#URL\_ARTICLE">[(#TITRE|supprimer\_numero)]</a></h3>
[(#SOUSTITRE)]
[(#INTRODUCTION)]
<a href="#URL\_ARTICLE"><:lire\_la\_suite:></a>
</div>

</BOUCLE\_articles>

### La documentation sur le langage de SPIP

http://www.spip.net/rubrique143.html

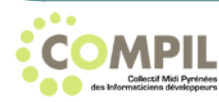

## Les plugins de SPIP

### • Les plugins de la communauté

- Accès restreint
- Recherche étendue
- Porte-plume
- ...
- Créer ses propres plugins
  - Icônes CNRS
  - Colloques

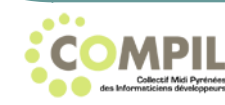

## Les plugins de la communauté

### Les états d'un plugin

- Stable
- En test
- En développement

### Certains sont payants

• Ex. ecommerce

#### Pour les trouver

http://plugins.spip.net/

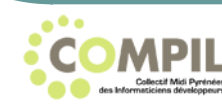

## Installer un plugin

### Dézipper

- Dans le répertoire « plugins »
- Ou bien, créer un dossier « auto » dans « plugins » et les charger depuis l'interface privée
- Activer / Désactiver
  - Dans Configuration -> Gestion des plugins
- Comment les utiliser
  - Trouver des articles sur le net

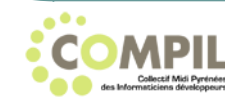

## Le plugin « accès restreint »

### Dans Configuration -> Accès restreint

- Créer une « zone protégée »
- Lui associer des rubriques
- Indiquer si l'accès restreint est privé, public ou les deux

#### Dans Auteurs

 Associer cette zone aux personnes autorisées à la voir. (visiteurs ou rédacteurs, ne marche pas pour les administrateurs, car ils ont la visibilité totale)

### Résultat

- Accès à la zone protégée dans la partie publique du site pour les visiteurs et les rédacteurs autorisés
- Accès à la zone protégée dans la partie privée du site pour les rédacteurs autorisés

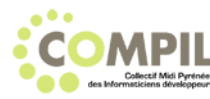

## Développer avec SPIP

- Avec les plugins de la communauté, c'est rarement un besoin
- Si besoin, créer un plugin
  - Tout est prévu dans SPIP pour le faire
  - Il y a même un plugin d'aide à la configuration des plugins
  - Pour commencer : <u>http://www.harmoweb.cnrs.fr/spip.php?rubrique27#plugin</u>
- Programmer avec SPIP :
  - http://programmer.spip.org/
  - http://www.spip-contrib.net/Developper-avec-SPIP

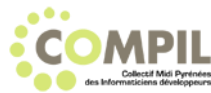